## Allgemeine Hinweise

Mit der Umstellung auf die SixCMS-Version 2024.3.11 ergeben sich einige Änderungen und Neuerungen zu der aktuell eingesetzten Version 2023.1.24. Ebenso werden Fehlerbehebungen umgesetzt.

Im Folgenden sind die wichtigsten und relevanten Informationen für die Chefredaktionsarbeit aufgeführt, also solche Änderungen, die von den Instanzverantwortlichen (Chefredaktionen) selbst ausgeführt werden können und nicht die SixCMS-Konfiguration betreffen.

Zu beachten ist, dass einige Neuerungen zwar individuell pro Mandant eingestellt werden können (betrifft Container unterhalb von "Site"), diese Einstellungen aber bei einer Containerauslieferung im Rahmen eines KOGIS-Updates überschrieben würden.

An den relevanten Stellen in diesem Dokument ist jeweils ein entsprechender Hinweis angegeben. Dies ist insbesondere auch bei eigenen Erweiterungen auf den Mandanten zu berücksichtigen.

Die Festlegung, welche Einstellungen in den KOGIS-Standardbaukasten übernommen werden, steht noch aus. In diesem Zuge wird geprüft, an welchen Stellen es den größten Nutzen für global festgelegte Einstellungen im KOGIS-Baukasten gibt.

Aufgrund der Vielzahl an Veränderungen können wir keine Garantie auf Vollständigkeit übernehmen.

## Geändertes Verhalten

#### API-Schnittstelle

Bei der Ermittlung von Daten über die CMSAPI\_Value Methoden werden grundsätzlich nur Daten von publizierten Inhalten geliefert. Eine Ausnahme gab es bislang ausschließlich für Benutzer, die dem Superuser-Workspace angehörten, für die alle Inhalte geliefert wurden. Für Benutzer anderer Workspaces werden künftig über CMSAPI\_Value auch solche Werte geliefert, die entsprechend der Rechtefilter für die Benutzer erreichbar sind. Die Einschränkung auf nur publizierte Inhalte für diese Nutzer entfällt somit.

#### Voreinstellung für Import-Sets des Formats CSV/TSV/TXT/DAT

Für Import-Sets des Formats CSV/TSV/TXT/DAT ist die Voreinstellung für "Spaltennamen" der Wert ,an'. Gleiches gilt auch für den Export in diesem Format. Ein Import dieses Formats hat sich bislang so verhalten, als wäre die Voreinstellung ,aus'.

Mit der neuen Version wurde dies angepasst, sodass bei einem Import im Format CSV/TSV/TXT/DAT, ohne Verwendung eines Import-Sets, davon ausgegangen wird, dass das Import-File Spaltennamen enthält.

## Änderungen

#### Relative Zeitangaben bei Datumsfeldern mit Defaultwerten

Für Felder des Typs "datetime" mit Defaultwerten können von Chefredaktionen in der Konfiguration der Struktur des betreffenden Feldes nun auch <u>relative</u> Werte angegeben werden, wie bspw. "+2d2h" o.ä..

Bislang wurde immer von 0 Uhr des aktuellen Datums an gerechnet. Bei einer relativen Zeitangabe wie "+2h" dürfte dies aber nicht dem gewünschten Verhalten entsprechen. Daher wird nun bei Angabe eines relativen Wertes von der <u>aktuellen</u> Tageszeit an gerechnet.

Beispiel: Konfiguration des Feldes "Onlinedatum"

|                                                              | Container: Konfiguration |
|--------------------------------------------------------------|--------------------------|
| ntrag ~ Hilfe ~                                              |                          |
| d: Site > <u>Seiten</u>                                      |                          |
|                                                              |                          |
| instellungen Struktur Templates Desktop                      |                          |
|                                                              |                          |
| Configuration für Feld: online_date Typ: datetime (internal) | _                        |
|                                                              |                          |
| > Basisdaten                                                 |                          |
| ✓ Basiseinstellungen                                         |                          |
| Feldtyp                                                      |                          |
| datetime (internal)                                          |                          |
| Feldname                                                     |                          |
| online_date                                                  |                          |
| Label                                                        |                          |
| Onlinedatum                                                  |                          |
| Info                                                         |                          |
|                                                              |                          |
|                                                              |                          |
| ✓ Eingabe-Optionen                                           |                          |
| Eingabemaske                                                 |                          |
| Textfeld ~                                                   |                          |
| Defaultwert                                                  |                          |
| +2h                                                          |                          |
| Dokument-Canture                                             |                          |

Abbildung 1: Relative Zeitangaben bei Datumsfeldern mit Defaultwerten

## **Neue Features**

#### Anzeige von versteckten Ordnern

Die Menüpunkte zur Anzeige von versteckten Ordnern und leeren Containern wurden bislang nur im "Ansicht" Menü auf der Startseite der Backendoberfläche angezeigt und führten dort bei der Auswahl einen Reload der kompletten Ansicht aus.

**Beispiel Startseite:** 

| Eintrag v Ansicht v Tools v                                                                                                    | Admin 🗸 Hilfe 🗸 🔍 🗸                                                                                                    | Start<br>(KC)                                                                                                    |
|----------------------------------------------------------------------------------------------------|----------------------------------------------------------------------------------------------------|----------------------------------------------------------------------------------------------------|
| Pład: Statt       Leere Ordner         System       Versteckte Container         > Eigene Erweiterungen         ■ Site         > Templates         > Weitere Container         > Zusatzmodule         Bildergalerien         > Highlightboxen         > News         > Personen         > Seiten         > Themenboxen | KOGIS-Startseite         Wichtige Informationen für Ihre Arbeit         • KOGIS-Support: kogis-support@finanzen.bremende         • Kongsedinanzen.bremen.de         • Was ist KOGIS?         • Was ist KOGIS?         Zuletzt von mir geänderte Seiten | Wichtige Ankündigungen<br>Mittellung aus der Kompetenzstelle CMS und Internet<br>Derzeit liegen keine weiteren wichtigen Ankündigungen vor.<br>19.03.2025 23:56<br>Zuletzt von mir geänderte Links/Downloads |
|                                                                                                    |                                                                                                    |                                                                                                    |

Abbildung 2: Menüpunkt Ansicht auf Startseite

Künftig sind diese Menüpunkte überall dort im Ansicht-Menü enthalten, wo ein Reiter für die Systemliste angezeigt wird. Sie führen außerdem ggf. nur noch einen Reload der Systemliste durch.

| C<br>Eintrag ~                  | Ansicht 🗸      | Konfigur  | ation 🗸   | Tools 🗸         | Admin 🗸 | Hilfe 🗸 | Q • | Content: Seiten |
|---------------------------------|----------------|-----------|-----------|-----------------|---------|---------|-----|-----------------|
| Pfad: <u>Start</u> > <u>Sit</u> | Vorschau       | >         |           |                 |         |         |     |                 |
| CQL                             | Datenansicht   |           | ۲<br>El i |                 |         |         |     |                 |
|                                 | Metadaten      |           |           |                 |         |         |     |                 |
| Einträge                        | Beziehungen    |           | uche ର 🏻  | Berichte        |         |         |     |                 |
| <ul> <li>Einschränkt</li> </ul> | Übersetzung    |           | Derer     |                 |         |         |     |                 |
| Container: S                    | Druckansicht   |           | ✓ Parar   | neter           |         |         |     |                 |
| Sortierung: se                  | Liste neu lade | n         | Titel     |                 |         |         |     |                 |
| Т                               | Liste sperren  |           |           |                 |         |         |     |                 |
| 107 von 107 Ein                 | Leere Ordner   | ~         | Unterhalb |                 |         |         |     |                 |
| Liste Hier                      | Versteckte Co  | ntainer 🗸 |           |                 |         |         |     | ~               |
|                                 |                |           | rekur     | siv             |         |         |     |                 |
| Startseite (1)                  | Ŷ              | -         | Schlagwor | rte, Schlüsselv | vorte   |         |     |                 |
|                                 | ,              |           |           |                 |         | _       | _   |                 |
|                                 |                |           | Suchen    | Zurück          | setzen  |         |     |                 |

Beispiel: Container "Seiten"

Abbildung 3: Menüpunkt Ansicht Container

#### Zielfeld für Lookup-Felder

Für Lookup-Felder auf Content kann eingestellt werden, welches Feld des Zielcontainers für die Darstellung im Lookup verwendet werden soll. Hierfür wird eine Liste prinzipiell geeigneter Felder aus dem eingestellten Zielcontainer zur Verfügung gestellt.

Dies sind Felder der Typen "text", "integer", "thumbnail", "price" und "datetime", wobei auch virtuelle Felder zugelassen sind.

| Beispiel:                                                         |                                                                                                    |                 |                                                                           |                          |
|-------------------------------------------------------------------|----------------------------------------------------------------------------------------------------|-----------------|---------------------------------------------------------------------------|--------------------------|
| Eintrag - Ansicht - Konfiguration - Tools - A                     | Admin∽ Hilfe∽ Q.∽                                                                                                | Content: Seiten | C<br>Eintrag v Hilfe v                                                    | Container: Konfiguration |
| Plec Stat > Stat > System                                         | Standardinhaite                                                                                                  |                 | Piloli 386 > Sattos                                                       |                          |
| Vinterhalb: Vorlagen                                              | Neuer Eintrag                                                                                                    | ^ 🗆             | V Basiseinstellungen<br>Label<br>Bilder des Karussells                    |                          |
| Container: Serter<br>Sortierung: sorter +<br>42 von 105 Einträge: | Allgemeine Seiteneinstellungen Logo auf dieser Seite für die rechte Spalte ausblenden, falls standardmäßig in de | n               | Info<br>[                                                                 |                          |
| Liste Hierarchie Ebene                                            | Basiseinstellungen ausgewählt                                                                                    |                 | V Eingabe-Optionen<br>Zei-Container<br>Sille: Dildargaberien              |                          |
| Absatzarten ein- und ausklagobar (2)                              | Karussell odar Videobannar - saltenbreit      Überschrift, ganze Zeite                                           |                 | Ziełład<br><u>rei sete</u><br>Relationstyp                                |                          |
| ●<br>Anton (3) ひ ↓                                                | Bilder des Karussells<br>Suche Q D O X 1 J T J                                                                   |                 | Eingabernasko                                                             |                          |
| ⊕<br>Bildecraterien <sup>(4)</sup> ·} ↓                           |                                                                                                    | -               | Einstellungen für Vorschlagsfunktion (Type-Ahead)                         |                          |
| ●<br>Bildootionen <sup>(5)</sup> 子 ↓                              |                                                                                                    |                 | Peter fair Lookop Dual seelling Thumbnail 100+100 (thumbnail) Defaultwert | ·                        |
| Bildnachweise (6) 3 3                                             |                                                                                                    |                 | Suchie 🔲 🔍 🔯 😻 🗙                                                          |                          |
| ⊕<br>Deputationen (7) ⊕ ↓                                         | Videobanner<br>Suche                                                                                             |                 | trei     venn möglich Zuweisung automatisch vomenmen                      |                          |
|                                                                   | Speichern Übernehmen Abbrechen                                                                                   |                 | Speichern Abbrechen                                                       |                          |

Abbildung 4: Zielfeld für Lookup-Felder einstellen

Im Container ,Seiten' wird für das Feld "Bilder des Karussells" das Feld "Thumbnail 100x100" als Zielfeld ausgewählt. Danach werden im Lookup nicht mehr die Bezeichnung (title-Feld) der ausgewählten Bilder, sondern die Thumbnails angezeigt.

## Aber beachte: Individuelle Einstellungen pro Mandant würden bei KOGIS-Updates überschrieben werden, wenn im Zuge des Updates Container ausgeliefert werden!

#### Kontext-Menü für Einträge

In folgenden Bereichen gibt es für die Einträge auch ein Kontext-Menü:

- Hintergrundprozesse
- Benachrichtigungen
- Struktur-Container
- Benutzer
- Gruppen

- Filter
- Rollen
- Workspaces
- Profiler-Snapshot

Mit Rechtsklick auf den betreffenden Eintrag in der Ergebnisliste erscheint ein entsprechendes Kontext-Menü.

| Eintrag ~ Ansicht ~ Rechteverwaltu                                                                                                    | Admin: Benutz<br>g → Hilfe → Q → ( | zer<br>si |
|----------------------------------------------------------------------------------------------------|------------------------------------|-----------|
|                                                                                                    |                                    |           |
| > Benutzer       Suc         ■ Einschränkungen       ×         Benutzername:       **support*"         Sortierung:       Benutzername ↑         Q       von 8 Einträge:         Kom:       Bearbeiten         Interr       Löschen         Support       M         nocht löschen!       KOGIS-Support         N | Parameter                          |           |

Beispiel für den Bereich "Benutzer"

#### Zusätzliche Änderung im Kontext-Menü

Der Menüpunkt "*Arbeitskopie erzeugen*" ist im Kontext-Menü nur noch bei <u>publizierten</u> Einträgen wählbar.

#### Vorschlagsfunktion bei Lookup-Feldern (TypeAhead)

Lookups für die Zuweisung von Einträgen aus folgenden Bereichen sind mit einer Vorschlagsfunktion (TypeAhead-Suche) ausgestattet:

- Sprachen
- Filter
- Gruppen
- Rollen
- Benutzer

- Workspaces
- Templates
- Import-Sets
- Trigger-Sets
- Thumbnail-Helper

Relevant für KOGIS-Baukasten:

- Default-Einträge (Einstellung bei Verknüpfungsfeldern)
- in lokalen Suchmasken f
  ür Verkn
  üpfungsfelder, f
  ür die Vorschlagfunktion konfiguriert ist

Relevant für Eigene Erweiterungen:

- in Import-Sets in der Feldzuordnungstabelle bei Feldern vom Typ 'article'
- in Dialogen der Richtext-Felder

| C<br>Eintrag ~ Ansicht ~ Rechtev                                                                                                    | erwaltung 🗸 Hilfe 🗸 🔍 🗸                                                                                                    | Admin: Benutzer |
|----------------------------------------------------------------------------------------------------|----------------------------------------------------------------------------------------------------|-----------------|
|                                                                                                    |                                                                                                    |                 |
| Benutzer                                                                                                    | Benutzer bearbeiten                                                                                                    |                 |
| <ul> <li>✓ Einschränkungen ×</li> <li>Benutzername: "*support*"</li> <li>Sortierung: Benutzername ↑</li> </ul>                        | V Basisdaten                                                                                                    | <i>İi.</i>      |
| 2 von 8 Einträge:                                                                                                    | ✓ Workspaces                                                                                                    |                 |
| Kompetenzstelle CMS und         Internet (nicht löschen! KOGIS-Support)         Kogis-sixsupport         nicht löschen! KOGIS-Support | Formulare Auswertung<br>Formulare Pflege                                                                                                    |                 |
|                                                                                                    | Optionen      Zugriff      Zugriff des Benutzers freischalten, sperren oder einschränken.     (freigeschaltet ~      API-Beschränkung      Zugriff ausschließlich per API.     (aus ~) |                 |
|                                                                                                    | Speichern Abbrechen                                                                                                    |                 |

#### Beispiel für den Bereich "Benutzer"

Abbildung 6: Vorschlagsfunktion bei Lookup-Feldern (TypeAhead)

In diesem Beispiel ist die neue Vorschlagsfunktion sowohl bei der Auswahl der Workspaces als auch von Gruppen vorhanden. Die ,3<sup>c</sup> im Lookup-Feld für Gruppen zeigt an, dass bei der Eingabe von mindestens 3 Zeichen Vorschläge angezeigt werden; siehe Auswahl des Workspaces.

Für jedes Verknüpfungsfeld in einem Content-Container kann die Vorschlagfunktion für das Lookup-Feld konfiguriert werden.

Aber beachte: Individuelle Einstellungen pro Mandant würden bei KOGIS-Updates überschrieben werden, wenn im Zuge des Updates Container ausgeliefert werden!

| <b>()</b>                                          |                                           |                                                | Content: Seiten | Ģ               |                                                                                                    | Container: Konfiguratio |
|----------------------------------------------------|-------------------------------------------|------------------------------------------------|-----------------|-----------------|----------------------------------------------------------------------------------------------------|-------------------------|
| Eintrag  Ansicht  Konfiguration  Tools             | Admin - Hilfe - Q -                       |                                                | S               | Eintrag ~       | Hilfe 🗸                                                                                                    |                         |
| Plad: <u>Start</u> > <u>Site</u> > <u>Solver</u>   |                                           |                                                |                 | Pfact Site > Se | sten                                                                                                    |                         |
|                                                    |                                           |                                                |                 |                 |                                                                                                    |                         |
| Einträge System                                    | Standardinhalte Kachelinhalte             |                                                |                 | Einstellung     | on Struktur Templates Desktop                                                                                  |                         |
| ^                                                  | ✓ Inhaltsbereich                          |                                                | ^ 🔳             | ✓ Basis         | seinstellungen                                                                                                 |                         |
| v Einschrankungen x                                | Ausarza                                   |                                                |                 | rel_seiter      | n_links                                                                                                    |                         |
| Unternalb: <u>vonagen</u>                          |                                           |                                                |                 | Label           |                                                                                                    |                         |
| Anderungsdatum: >= 01.01.2020                      |                                           |                                                |                 | Interne u       | und externe Links und Downloads                                                                                |                         |
| Container: <u>Sellen</u>                           | <ul> <li>Artikelfunktionen</li> </ul>     |                                                |                 | info            |                                                                                                    |                         |
| Sortierung: Anderungsdatum 4                       |                                           | 1                                              |                 | ano.            |                                                                                                    |                         |
| 42 von 105 Einträge:                               | the abuse                                 |                                                |                 |                 |                                                                                                    | 1                       |
| Liste Hierarchie Ebene                             | Violance Rhuman 1 val (20100)             |                                                |                 | V Einga         | abe-Optionen                                                                                                   |                         |
| •                                                  | Volage, Burlett Full (20159)              |                                                |                 | Ziel-Conta      | ainar                                                                                                    |                         |
| Kacheln kunterbunt (20) 3 3                        | vonage. Biumen z on (20200)               | Ч <b>Ш</b> @ Х   ↓ † ±                         |                 | Site: Weite     | ere Container: Links / Downloads                                                                               |                         |
| -                                                  | Vonage: Blumen 3 un (20201)               |                                                |                 | Tielfeld        |                                                                                                    |                         |
| Absatzarter (1)                                    | Voriage: Blumen 4 url [20202]             | Q @ @ X ↑ ↓ Ŧ ±                                |                 | rel_links_s     | seiten                                                                                                    |                         |
|                                                    | Vorlage: Blumen 5 url (20203)             |                                                |                 | Delationet      | has been a second second second second second second second second second second second second second second s |                         |
| <b>A</b>                                           | > Suche                                   |                                                |                 | min.            | 2)<br>av                                                                                                    |                         |
| Kontaktbox (21)                                    |                                           |                                                |                 |                 |                                                                                                    |                         |
|                                                    | Visitenkarten                             |                                                |                 | Eingabern       | nasko                                                                                                    |                         |
| •                                                  |                                           |                                                |                 | Lookup          | V Höhe 100                                                                                                    |                         |
| Elidnachweise (6)                                  | Abweichende Creative Commons Lizenz       |                                                |                 | V Ein           | stellungen für Vorschlagsfunktion (Type-Ahead)                                                                 |                         |
| -                                                  | Bitte wählen Sie nur bei Bedarf eine Crea | itive-Commons-Lizenz aus, die für diese inhalt | sseite          |                 |                                                                                                    |                         |
|                                                    | Surbe                                     |                                                |                 | Vors Vors       | schlagsfunktion aktivieren                                                                                     |                         |
| 10000000000000000000000000000000000000             | Contraction                               |                                                |                 | Mindest         | itanzahl eingegebener Zeichen für Hintergrundsuche                                                             |                         |
| <b>a</b>                                           | Menüpunkt ausblenden                      |                                                |                 | 3               | 0                                                                                                    |                         |
| Infobox (18)                                       |                                           |                                                |                 | Anzahi :        | anzuzeigende Treffer                                                                                           |                         |
| 3.4                                                | Ist Prozessschritt von                    |                                                |                 | 5               | 0                                                                                                    |                         |
|                                                    | Suche                                     |                                                |                 | Sud             | chfeld nach Zuweisung leeren                                                                                   |                         |
| Frames zur Einbindung von Inhalten anderer Quellen | Onlinedatum                               |                                                | ~               |                 |                                                                                                    |                         |
|                                                    | Sociebara (Increashings Abbr              |                                                |                 | 5               |                                                                                                    |                         |
|                                                    | Opercent Opermenter Abbr                  | eurosi -                                       |                 | ()              |                                                                                                    | >                       |

Beispiel: Konfiguration des Feldes ,rel\_seiten\_links' im Container ,Seiten'

Abbildung 7: Konfiguration Vorschlagsfunktion für Lookup-Felder

In der Konfiguration kann angegeben werden, wie viele Zeichen mindestens eingegeben werden müssen und wie viele Vorschläge maximal angezeigt werden.

#### Listendarstellung von Verknüpfungsfeldern auf dem Datenreiter

Für Felder der Typen "attachments", "file", "image", "links" und "relation" kann nun für die Datenmaske die Darstellung "Liste" ausgewählt werden. Zusätzlich ist es hier möglich, das Feld auszuwählen, das in der Liste angezeigt werden soll.

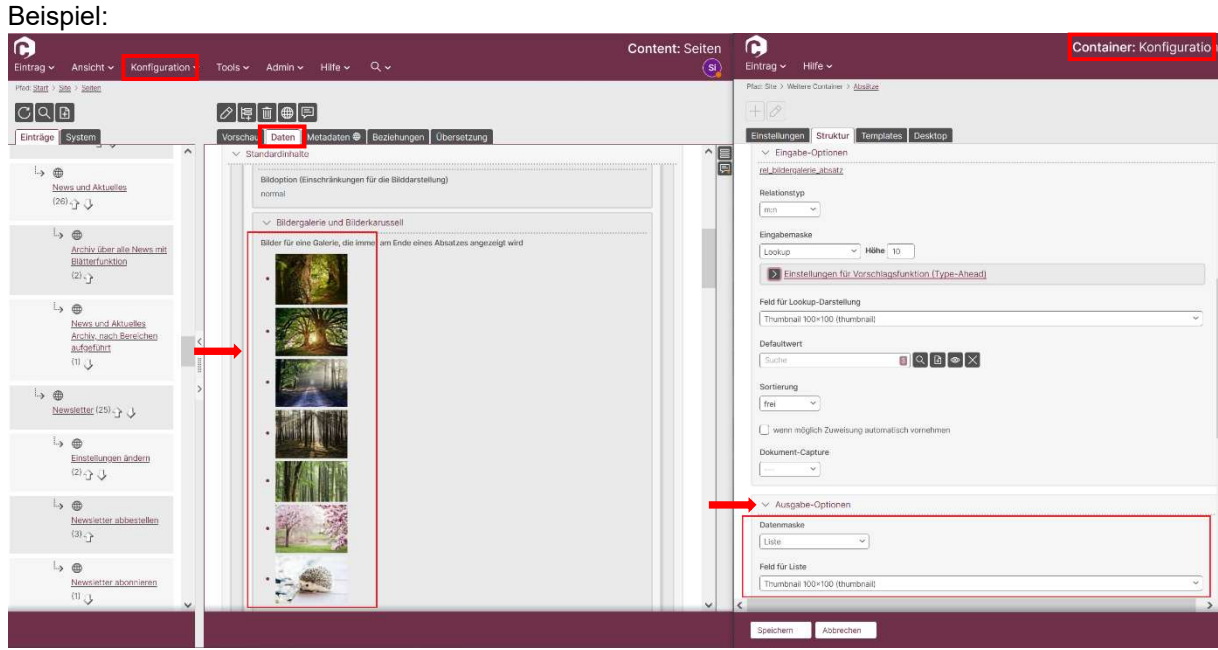

Abbildung 8: Listendarstellung von Verknüpfungsfeldern

In diesem Beispiel wird im Container ,Absätze' für das Feld "rel\_bildergalerie\_absatz" als Darstellung ,Liste' und als Feld für die Liste "Thumbnail 100x100" ausgewählt. Danach werden auf dem Datenreiter die Thumbnails (statt der Bilder-Bezeichnungen) angezeigt.

Aber beachte: Individuelle Einstellungen pro Mandant würden bei KOGIS-Updates überschrieben werden, wenn im Zuge des Updates Container ausgeliefert werden!

## Fehlerbehebungen (Bugfixes)

#### Fehler beim Löschen von Templates

Wurde ein Template gelöscht, das einem Workspace als Startseite zugewiesen war, so wurde diese Zuweisung beim Löschen nicht entfernt. Die Folge war, dass auf der Startseite für den Workspace ein nicht funktionierender Reiter für das Template angezeigt wurde.

Eine Datenbankprüfung entfernt nun ggf. solche Zuweisungen.

Außerdem wird mit der neuen Version im Löschdialog für Templates darauf hingewiesen, wenn ein Template einem Workspace zugeordnet ist.

#### Maximaltiefe für Hierarchie in Containern

In Containern, die als Baumcontainer konfiguriert sind, kann eine Maximaltiefe für die Hierarchie eingestellt werden. Diese Maximaltiefe wurde jedoch beim Speichern über die API nicht berücksichtigt. Künftig wird ein Fehler gemeldet, wenn versucht wird, einen Eintrag in einer zu tiefen Hierarchie-Ebene anzulegen.

#### %CMS\_DATA::Icons() fehlerhaft ausgeführt

%CMS\_DATA::lcons() wird jetzt korrekt ausgeführt.

#### Suche von Einträgen über API liefert unerwartetes Ergebnis

Wurde über die API nach Einträgen gesucht, die nicht einer bestimmten ID entsprechen (z. B. 'id' => '!10,12,42') oder nicht einen bestimmten Integer-Wert besitzen, so wurde nicht das erwartete Ergebnis geliefert, sondern zumeist eine leere Ergebnismenge.

#### realm-Prüfung bei CMSAPI::RealmCheck wirkt nicht korrekt

CMSAPI::RealmCheck liefert ,true' trotz gesetztem ,realm' per CMSAPI::RealmAdd und Anmeldung ohne ,realm'. Im Fall, dass ein ,realm' im Programm gesetzt wurde und eine Anmeldung ohne ,realm' erfolgte, wirkt jetzt die realm-Prüfung korrekt.

#### Löschen von Workspaces über API nicht möglich

Das Löschen von Workspaces über die API ist wieder möglich.

## Abkündigung

#### Klassen-Aliase entfernt

Die Verwendung der internen Klassen-Aliase **cl6\_dct**, **cl6\_gv**, **cl6\_session**, **cl6\_log**, **cl6\_syslog**, **cl6\_error** und **cl6\_debug** werden ab der SixCMS Version 2024.2.0 abgekündigt. Die Klassen-Aliase sind in der Version 2024.3.11 <u>entfernt</u>.

### Verbesserungen

#### Neue Alias-Keys in Options-Parametern für PHP-, REST- und SOAP-API

Mit dem Options-Parameter für verschiedene API-Methoden und Funktionen, dies gilt für die PHP, REST- und SOAP-API, können temporäre Login-Daten mittels der Keys "user" und "passwd" übergeben werden.

Die Bezeichner sind nicht intuitiv genug gewählt worden. Oft wurde versucht, den Key "username" und/oder "password" einzusetzen.

Mit der neuen Version wird jetzt den Programmierenden die Arbeit an dieser Stelle erleichtert, da erlaubt wird, neben dem Key "user" den Alias-Key "username" und neben dem Key "passwd" den Alias-Key "password" zu verwenden.

Wird der jeweilige Alias-Key eingesetzt, wird er in den korrekten Key überführt und der Alias-Key aus dem Options-Parameter entfernt, sodass immer der korrekte Key im weiteren Verlauf seine Anwendung findet.

#### PHP-API-Methode "CMSAPI::RecordCount"

Mit der PHP-API-Methode "CMSAPI::RecordCount" kann die Anzahl verschiedener Record-Typen (progicon als Option) ermittelt werden. Zusätzlich gibt es für jeden Record-Typ eine entsprechende Alias-Methode.

| Abbildung 1: Relative Zeitangaben bei Datumsfeldern mit Defaultwerten | . 2 |
|-----------------------------------------------------------------------|-----|
| Abbildung 2: Menüpunkt Ansicht auf Startseite                         | . 3 |
| Abbildung 3: Menüpunkt Ansicht Container                              | . 3 |
| Abbildung 4: Zielfeld für Lookup-Felder einstellen                    | . 4 |
| Abbildung 5: Kontext-Menü für Einträge                                | . 5 |
| Abbildung 6: Vorschlagsfunktion bei Lookup-Feldern (TypeAhead)        | . 6 |
| Abbildung 7: Konfiguration Vorschlagsfunktion für Lookup-Felder       | . 7 |
| Abbildung 8: Listendarstellung von Verknüpfungsfeldern                | . 7 |